## 技術ノート KGTN 2013030404

## 現象

[Windows] GGとは関係がないが、表示中のWindows 8 アプリを終了させる方法は?

## 説 明

以下の手順で, 表示中の Windows 8 アプリケーションを終了させることが出来ます.

- 1) 表示中の Windows 8 アプリケーションの画面上端にマウスカーソルを移動させる.
- 2) マウスカーソルの形状が「手のひら」に変わる.
- 3) マウス左ボタンをクリックしてマウスカーソルを画面下端までドラッグする.
- 4) アプリケーションの画面が小さくなり画面下端へ移動する.
- 5) マウス左ボタンを離す.
- 6) スタート画面が表示される (アプリケーションが終了する).

Last reviewed: Mar 04, 2013 Status: DRAFT Ref: NONE Copyright © 2013 kitASP Corporation